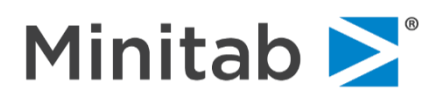

## Minitab 記名授權使用說明

1. 請先用 Minitab 授權管理者帳號(e-mail)(購買授權時所登記),至官網 www.minitab.com 右上

登入 My Account。(如未啟用該帳號或忘記密碼,請參考 Minitab 授權管理者密碼設定文件: https://www.sfi-minitab.com.tw/uploads/download/27 1.pdf)

- 2. 設定 Minitab 各使用者,請在 My Products 底下點選 Minitab Statistical Software (如下範
  - 例)<sup>,</sup>按 Manage:

| Scientific Formosa Inc.<br>Expires 2021年1月31日 |              |                      |
|-----------------------------------------------|--------------|----------------------|
| 💵 Minitab                                     |              | <u>Manage</u>        |
|                                               | Open Web App | Download Desktop App |
|                                               |              |                      |

3. 按 +Add Users 填入各使用者的 e-mail (也可匯入名單檔案),再按 Add USERS 即可。

| •                                                                                                 |                                        |                      |                           |              |                          |
|---------------------------------------------------------------------------------------------------|----------------------------------------|----------------------|---------------------------|--------------|--------------------------|
| Add Users                                                                                         | All Users                              | ▼ Op                 | tions                     | •            | ۹                        |
| Minitab                                                                                           |                                        |                      |                           |              |                          |
| dd Users                                                                                          |                                        |                      |                           |              |                          |
| er email addresses, separated                                                                     | by commas.                             |                      |                           |              |                          |
|                                                                                                   |                                        |                      |                           |              |                          |
|                                                                                                   |                                        |                      |                           |              |                          |
|                                                                                                   |                                        |                      |                           |              |                          |
|                                                                                                   |                                        |                      |                           |              |                          |
| ort a CSV or a TXT file                                                                           |                                        |                      |                           |              |                          |
| las                                                                                               |                                        |                      |                           |              |                          |
| les                                                                                               |                                        |                      |                           |              |                          |
| User<br>orts or enters data, generates gr                                                         | aphs, and conducts statistical analyse | s. Can open, modify, | and save Minitab files as | well as viev | v shared cloud projects. |
| License Administrator                                                                             |                                        |                      |                           |              |                          |
|                                                                                                   | company.                               |                      |                           |              |                          |
| nages the subscription for their o                                                                |                                        |                      |                           |              |                          |
| nages the subscription for their of<br>nguage Preference<br>pose the language to use fo           | r email communications from M          | initab.              |                           |              |                          |
| ages the subscription for their on<br>nguage Preference<br>sose the language to use fo            | r email communications from M          | initab.              |                           |              |                          |
| ages the subscription for their on<br>nguage Preference<br>sose the language to use fo            | r email communications from M          | initab.              |                           |              |                          |
| ages the subscription for their on<br>nguage Preference<br>sose the language to use fo<br>inglish | r email communications from M          | initab.              |                           |              |                          |

4. 使用者將會收到如下 e-mail 通知,請點擊連結以啟用自己的 Minitab 帳號(即 e-mail):

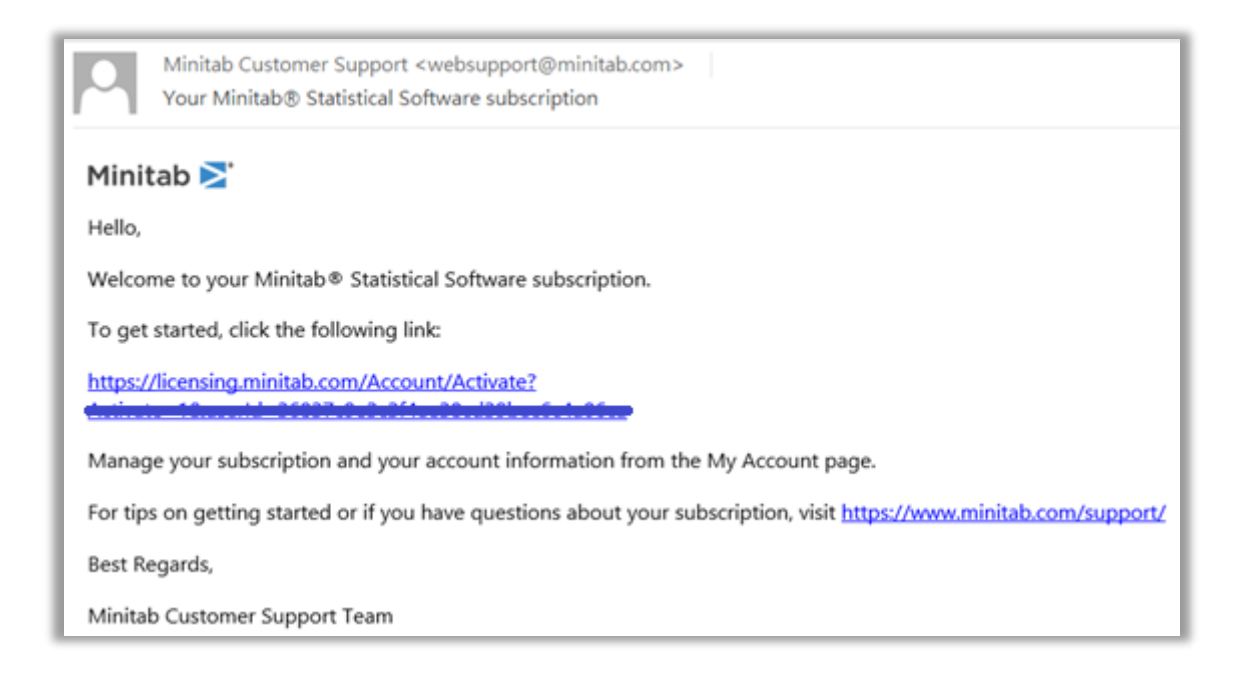

5. 請輸入使用者姓名、設定密碼,並再次輸入密碼確認,完成後請按 Activate Your Account

以啟用您的 Minitab 帳號(自動帶入的 e-mail):

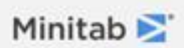

## Activate your account.

Verify your name and email address and create a password.

| energe © esiler                                                                                                    |                                                                                                    |
|----------------------------------------------------------------------------------------------------|----------------------------------------------------------------------------------------------------|
| First Name                                                                                                    |                                                                                                    |
| Last Name                                                                                                    |                                                                                                    |
| Password                                                                                                    |                                                                                                    |
| - usinoru                                                                                                    |                                                                                                    |
| Password Rec<br>at least 1<br>at least o<br>at least o<br>at least o<br>0000:""<><br>may not<br>It is recomme<br>security.<br>Confirm Pass | quirements:<br>0 characters<br>ine uppercase and one lowercase letter<br>ine number<br>ine special character (~!@#\$%^&*+=`]\<br>?/)<br>be the same as the account's email address<br>inded to use a passphrase for increased<br>word |
| WE WILL CON<br>EVENTS, WEB<br>SERVICES. YO<br>COMMUNICA<br>OUTLINED IN<br>View Privacy                                                     | ITACT YOU ABOUT MINITAB RESOURCES,<br>INARS, NEWSLETTERS, PRODUCTS OR<br>U CAN UNSUBSCRIBE AND MANAGE YOUR<br>ITION PREFERENCES AT ANY TIME, AS<br>OUR PRIVACY POLICY.<br>Policy                                                      |
|                                                                                                    | Activate Your Account                                                                                                    |
| © 20                                                                                                    | 20 Minitab, LLC. All Rights Reserved.                                                                                                    |

6. 完成後出現下列所示,表示您已成功啟用 Minitab 帳號。請按 Continue:

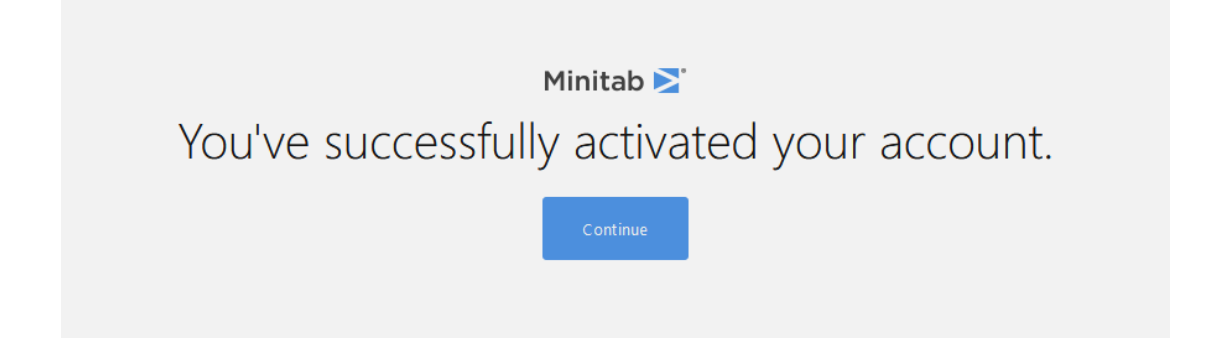

7. 閱讀 Minitab 授權使用條款後並至網頁底端,請勾選同意並按 Accept 接受按鈕:

| Go to the bottom of the page to read and accept the terms of the Subscription Agreement.                                                                                                    |
|----------------------------------------------------------------------------------------------------|
| 11.12. Survival. All provisions that should survive, including Sections 2 (to the extent fees are due and owing), 3.4, 5, 7, 9, 10 and 11 survive the termination of this Agreement.                                               |
|                                                                                                    |
| LAV: 08.25.20                                                                                                    |
| BY CLICKING "ACCEPT" BELOW, THE INDIVIDUAL ACCEPTING THIS AGREEMENT FOR THE LICENSED ENTITY AFFIRMS<br>THAT YOU HAVE BEEN AUTHORIZED BY THE LICENSED ENTITY TO ACCEPT THE TERMS AND CONDITIONS OF THIS<br>AGREEMENT ON ITS BEHALF. |
| Download                                                                                                    |
| I accept the terms in the Subscription Agreement and acknowledge the Privacy Policy <u>View Privacy Policy</u>                                                                                                    |
| Accept Cancel                                                                                                    |
|                                                                                                    |
| © 2020 Minitab, LLC. All Rights Reserved.                                                                                                    |
| English v                                                                                                    |
|                                                                                                    |

- 8. 完成後可下載 Minitab 統計軟體 Desktop App<sup>,</sup>或選擇使用 Web App:(日後請用自身 Minitab
  - 帳號、密碼登入 Desktop App 使用,或登入官網 My Account 如步驟 1、2 使用 Web App)

|                                                                                                    | Minitab <b>&gt;</b> '                                                                                                    |
|----------------------------------------------------------------------------------------------------|----------------------------------------------------------------------------------------------------|
| ١                                                                                                    | Velcome to Minitab!                                                                                                    |
|                                                                                                    | 🏨 Minitab <sup>®</sup>                                                                                                    |
| Minitab Statistical                                                                                                    | Software is Now Available on the Cloud                                                                                                 |
|                                                                                                    |                                                                                                    |
|                                                                                                    | $\Box \longleftrightarrow \bigcirc$                                                                                                    |
| Minitab Statistical Software<br>Complete both steps l                                                                                                    | now includes both a desktop and web app with your product license.<br>below to make sure you can access all that Minitab has to offer. |
| Minitab Statistical Software<br>Complete both steps I<br>Download the Desktop App                                                                        | now includes both a desktop and web app with your product license.<br>below to make sure you can access all that Minitab has to offer. |
| Minitab Statistical Software<br>Complete both steps I<br>Download the Desktop App<br>Click below to download the Minitab I<br>follow prompts to install. | Desktop App and<br>Click below to open the Minitab Web App. Make sure to<br>bookmark the link for easy future access.                  |